# SDC35/36 Quick Reference Guide

azbil

This guide offers a summary of key operations, parameter flowcharts, and settings, for convenient reference at the operation site. This guide is made for repeated use. Dirt wipes off easily and even notes written with an oil-based felt-tip pen can be removed with an eraser. If more detailed information on the SDC35/36 is needed, refer to the user's manual: CP-SP-1150E for installation and configuration.

The most convenient way to configure the SDC35/36 is with the Smart Loader Package (model No. SLP-C35J50). Please contact the azbil Group or a distributor for more information.

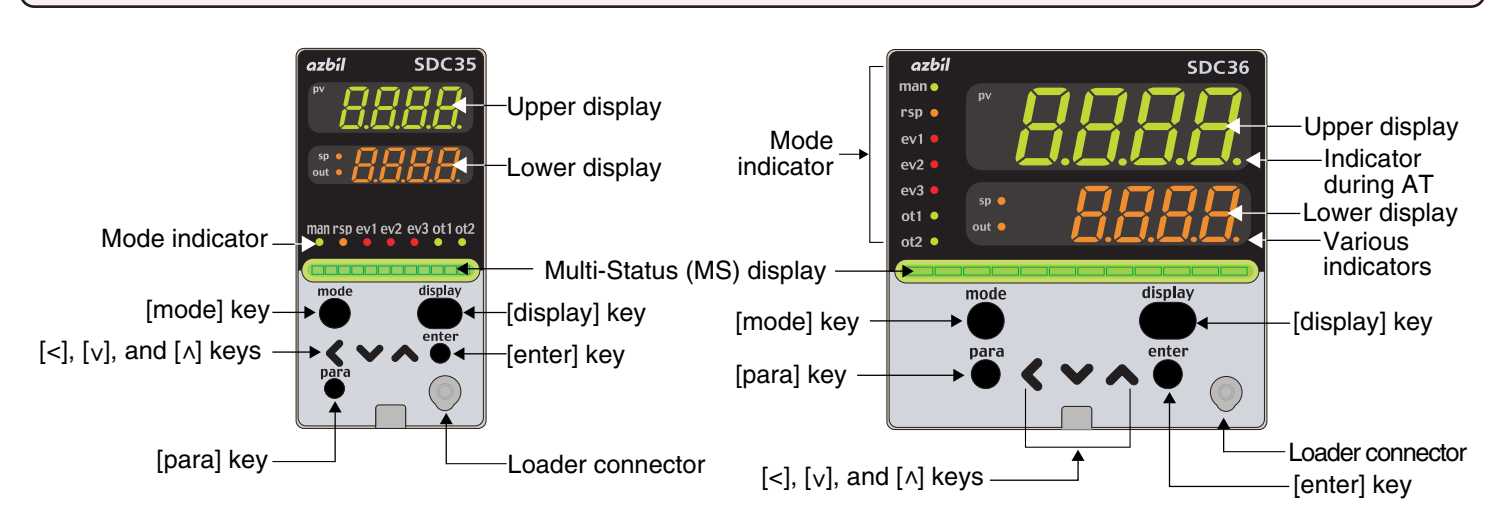

| Upper display             | This display shows either the PV value or the display value and set value for each displayed item. If an alarm is triggered, the normal display and alarm code are displayed alternately. During auto tuning (AT), the rightmost decimal point flashes twice repeatedly.                                                                                                    |
|---------------------------|----------------------------------------------------------------------------------------------------|
| Lower display             | This display shows either the SP/MV/CT or the display value and set value for each displayed item. The decimal point at the right end digit shows the RUN/READY mode or communication status.                                                                                                    |
| Multi-Status (MS) display | Turns ON in READY mode or when an alarm occurs, depending on the ON conditions and the current status. When lit, in addition to flashing and reciprocating between left and right, it performs MV graph, DI monitor, internal event monitor, and other display functions.                                                                                                    |
| Mode indicators           | man:Lights when MANUAL (AUTO mode if not lit)rsp:Lighs when RSPev1, ev2, ev3:Lights when event relays are ONot1, ot2:Lights when the control output is ON (always lit when the current output is used)                                                                                                    |
| [mode] key                | <ul> <li>When this key is pressed and held for more than 1 second in the operation display mode, any of the following operations from 0 to 7 which have been set previously can be executed 0 : Mode key does not operate (Initial value)</li> <li>1 : AUTO/MANUAL mode selection</li> <li>2 : RUN/READY mode selection</li> <li>3 : AT (Auto Tuning) start/stop selection</li> <li>4 : LSP (Local SP) group selection</li> <li>5 : Release all DO (Digital Output) latches</li> <li>7 : ON/OFF selection of communication DI</li> <li>When pressing the [mode] key in the setup display mode, the display is changed to the operation display</li> </ul> |
| [display] key             | This key is used to change the display item in the operation display mode.<br>When pressing this key in the bank selection, bank setup, or user function setup display<br>mode, the display is changed ot the operation display.                                                                                                    |
| [para] key                | When this key is kept pressed for 2 sec. or longer in the operation display mode, the display is then changed to the setup display.                                                                                                    |
| [<], [∨], [∧] keys        | These keys are used to increase or decrease the numeric value, or to shift the digit.<br>The $[v]$ and $[h]$ keys are used to change the bank or display item.                                                                                                    |
| [enter] key               | This key is used to begin changing settings (display goes from lit to flashing) and to finalize new settings (display goes from flashing to steadily lit).                                                                                                    |
| Loader connector          | This connector is used for connecting to a personal computer using the dedicated cable supplied with the Smart Loader Package.                                                                                                    |

# Flowchart of key operations and displays

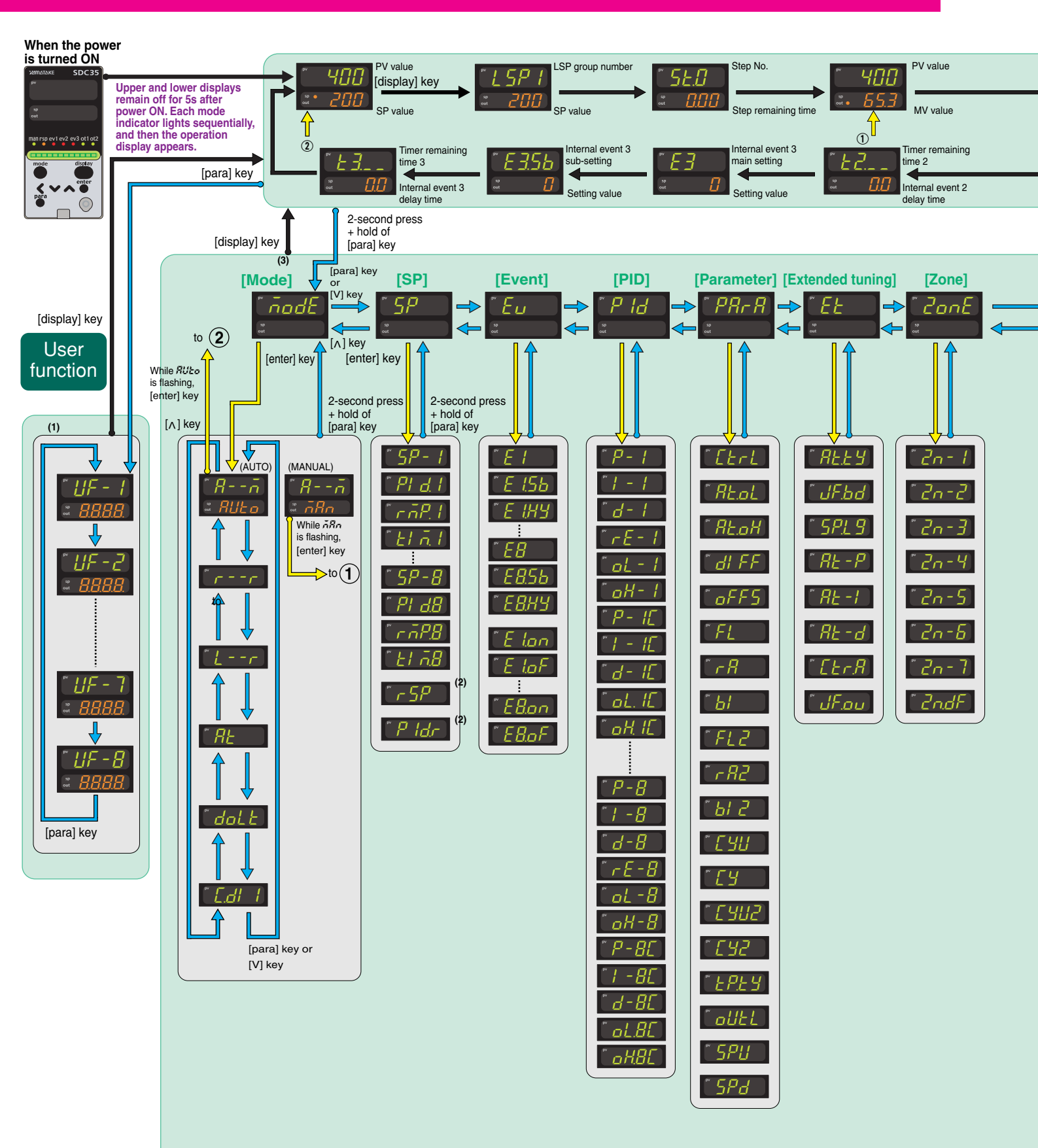

- O Some items are not displayed depending on the availability of optional functions, model number, display setup (CB to CB) and display level (CP).
- O Pressing [display] while bank item or user function item is displayed has the effect of canceling and returning to the operation display item.

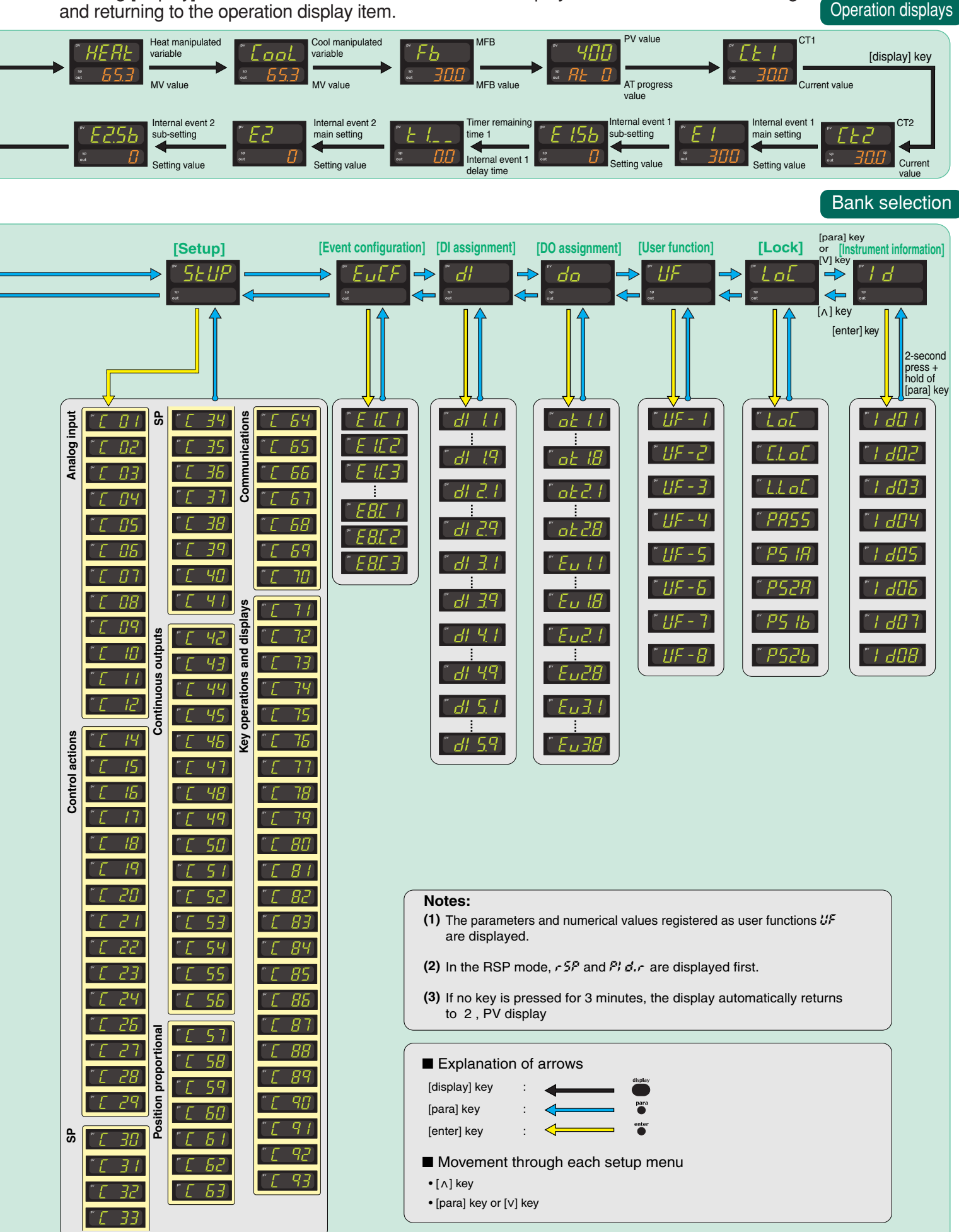

# **Operation examples**

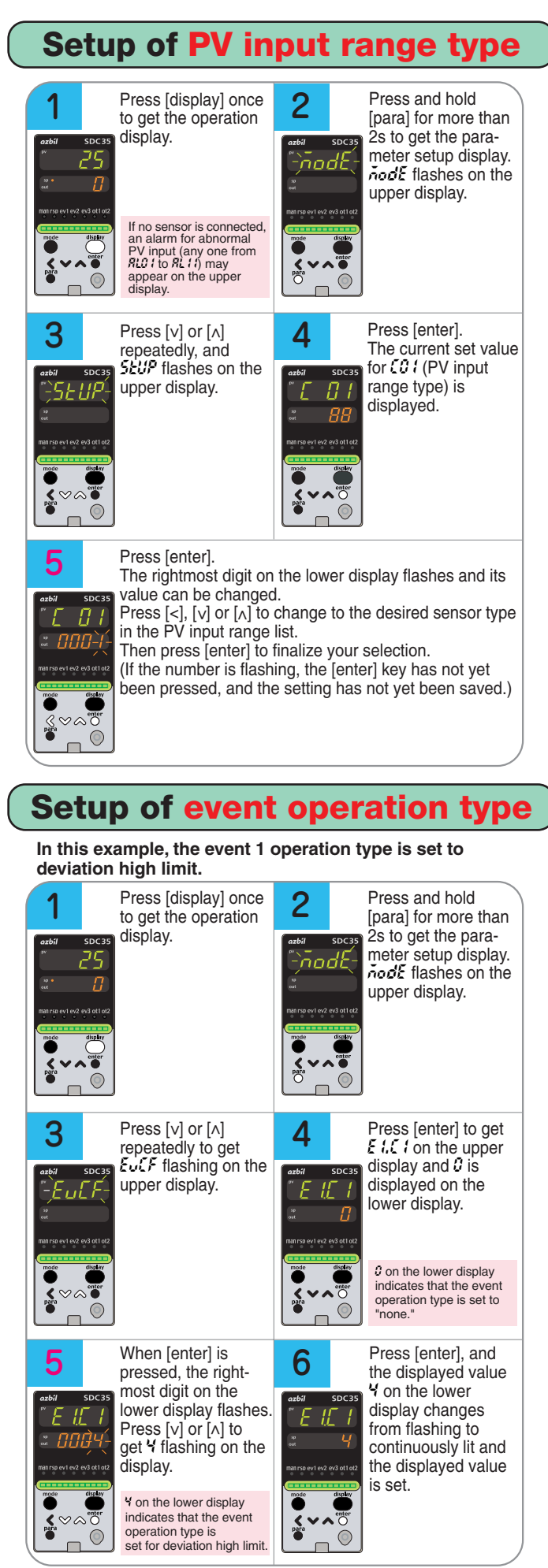

Similarly, use  $\mathcal{E2C}$  to set the event 2 operation type, and use  $\mathcal{E}\mathcal{I}\mathcal{I}$  for event 3.

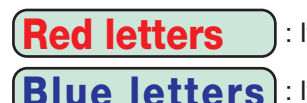

: Items before operation

**Blue letters**): Items during operation

Execution of auto tuning (AT)

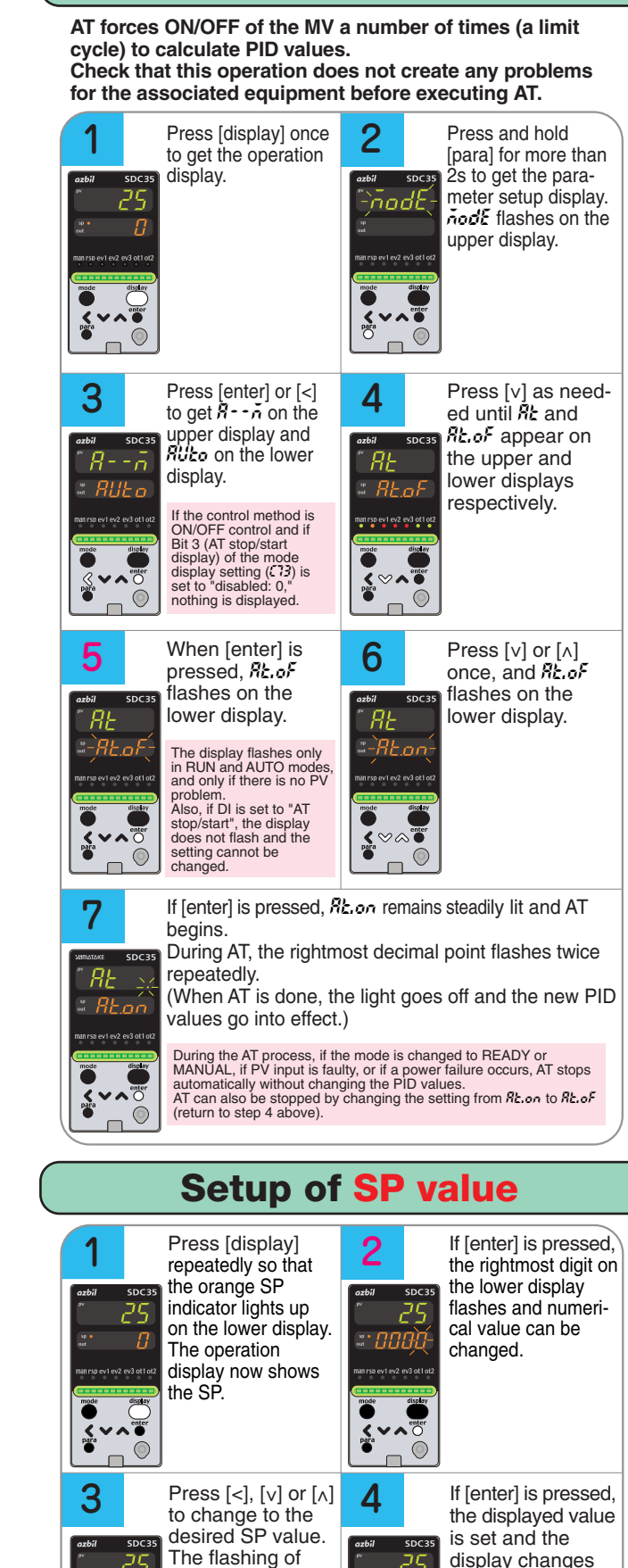

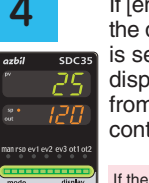

 $\bigcirc$ 

the number indi-

setting has not yet

If an SP limit is in effect, the

numerical value cannot be changed to a value above

the limit. The SP limit must

cates that the

been finalized.

be changed first.

display changes from flashing to continuously lit.

If the [display] key is pressed without pressing [enter] key, the status returns to that of step 1.

м• П

 $\bigcirc$ 

• For step numbers indicated in red like **2**, the following precaution applies:

If the key lock is set, the numerical value does not flash, and the value cannot be changed. To change a numerical value, cancel the key lock first.

# **AUTO/MANUAL** mode selection

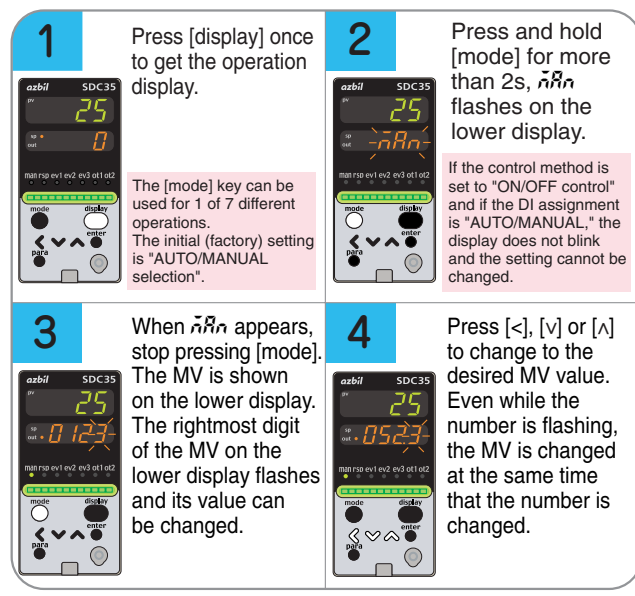

For the flashing MV in step 3, either bumpless transition (the same value as before the change) or preset MANUAL value (the value set in setup  $\mathcal{CO}$ ) can be selected (in setup  $\mathcal{CO}$ , Output operation after AUTO-MANUAL change).

# Execution of position proportional control auto adjust

When control output is R1 (motor relay output) and setup 557 is "0" (initial value) or "1", the following position proportional control auto adjust is necessary.

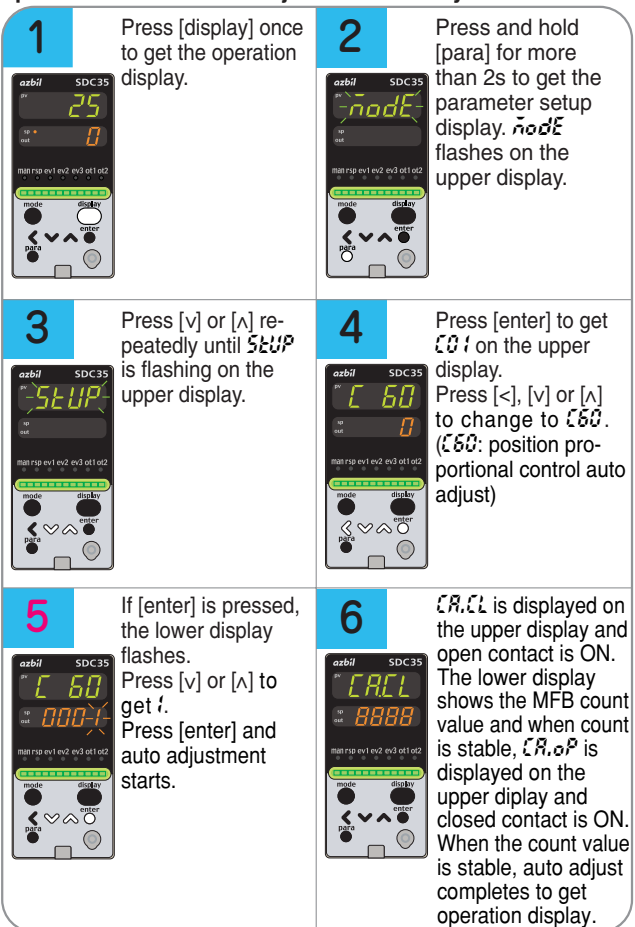

After starting auto adjust, press [display] key to stop auto adjust.

During auto adjust the key operation except [display] key of stopping auto adjust is impossible.

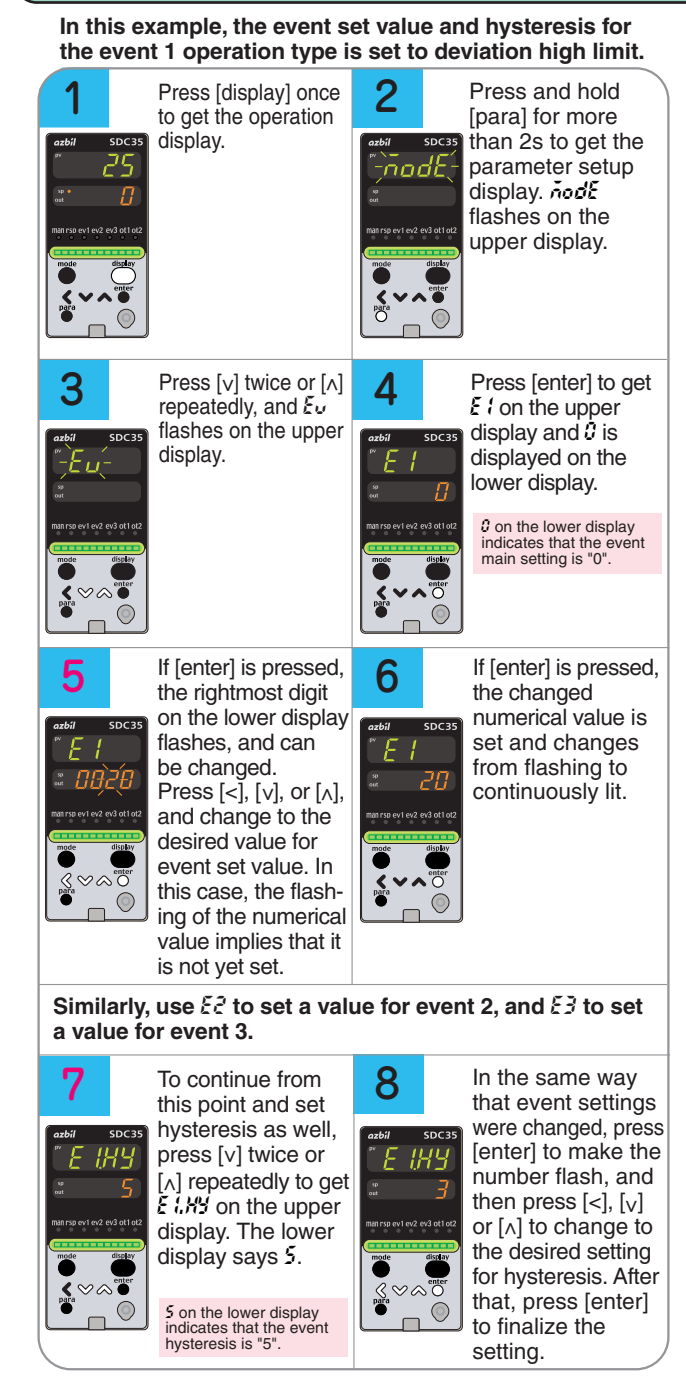

Setup of event value

Similarly, use  $\mathcal{E2.HY}$  to set a value for event 2, and  $\mathcal{E3.HY}$  to set a value for event 3.

# List of parameter

| List of operation displays                                 |                                                               |                                                                                                    |               |               |  |  |  |  |  |
|------------------------------------------------------------|---------------------------------------------------------------|----------------------------------------------------------------------------------------------------|---------------|---------------|--|--|--|--|--|
| Display<br>Upper display: PV<br>Lower display: SP          | ltem                                                          | Contents                                                                                              | Initial value | Setting value |  |  |  |  |  |
| PV<br>SP                                                   | SP(Target value)                                              | SP low limit to SP high limit                                                                         | 0             |               |  |  |  |  |  |
| LSP ( (Display example)                                    | LSP group number<br>(1st digit=the right end digit)           | 1 to LSP system group (Max. 4)                                                                        | 1             |               |  |  |  |  |  |
| 5E 1- (Display example)<br>Step No.<br>Step remaining time | Step operation remaining time                                 | Setting is disabled.<br>The step No. distinguishes up ramp,<br>down ramp, and soak.                   | -             |               |  |  |  |  |  |
| PV<br>MV                                                   | MV (Manipulated Variable)                                     | -10.0 to +110.0%<br>Setting is enabled in MANUAL mode<br>(Numeric value flashed)                      | -             |               |  |  |  |  |  |
| Numeric value                                              | Heat MV (Manipulated Variable)                                | Setting is disabled.<br>-10.0 to +110.0%                                                              | -             |               |  |  |  |  |  |
| CooL<br>Numeric value                                      | Cool MV (Manipulated Variable)                                |                                                                                                    | -             |               |  |  |  |  |  |
| Fb<br>Numeric value                                        | MFB (Motor opening feedback value)                            | Setting is disabled.<br>+10.0 to +110.0%<br>Flashing when the value is 0.0 to 100.0% during estimate. | -             |               |  |  |  |  |  |
| PV<br>RE 1 (Display example)                               | AT progress display<br>(1st digit=the right end digit)        | Setting is disabled.                                                                                  | -             |               |  |  |  |  |  |
| CE1<br>Numeric value                                       | CT current value 1                                            | Setting is disabled.                                                                                  | -             |               |  |  |  |  |  |
| CE2<br>Numeric value                                       | CT current value 2                                            | Setting is disabled.                                                                                  | -             |               |  |  |  |  |  |
| E I<br>Numeric value<br>E I. 5b<br>Numeric value           | Internal Event 1 main setting<br>Internal Event 1 sub setting | -1999 to +9999U or 0 to 9999U                                                                         | 0             |               |  |  |  |  |  |
| <i>Ł l</i> (Display example)<br>Numeric value              | Internal Event 1 remaining time                               | Setting is disabled.<br>"                                                                             | -             |               |  |  |  |  |  |
| E2<br>Numeric value                                        | Internal Event 2 main setting                                 | Same as Internal Event 1 main setting                                                                 | 0             |               |  |  |  |  |  |
| E2. 55<br>Numeric value                                    | Internal Event 2 sub setting                                  | Same as Internal Event 1 sub setting                                                                  | 0             |               |  |  |  |  |  |
| <i>22</i> (Display example)<br>Numeric value               | Internal Event 2 remaining time                               | Same as Internal Event 1 remaining time                                                               | -             |               |  |  |  |  |  |
| E3<br>Numeric value                                        | Internal Event 3 main setting                                 | Same as Internal Event 1 main setting                                                                 | 0             |               |  |  |  |  |  |
| E3. 55<br>Numeric value                                    | Internal Event 3 sub setting                                  | Same as Internal Event 1 sub setting                                                                  | 0             |               |  |  |  |  |  |
| E3 (Display example)<br>Numeric value                      | Internal Event 3 remaining time                               | Same as Internal Event 1 remaining time                                                               | -             |               |  |  |  |  |  |

# List of parameter setting displays

# Mode bank]

| Display | Item                   | Contents                                     | Initial value  | Setting value |
|---------|------------------------|----------------------------------------------|----------------|---------------|
| 8ñ      | AUTO/MANUAL            | RULo: AUTO mode ARA: MANUAL mode             | AUTO           |               |
| r • • r | RUN/READY              | r Un: RUN mode r dy: READY mode              | RUN            |               |
| 2       | LSP/RSP                | 159: LSP + 59: RSP                           | LSP            |               |
| RE      | AT stop/start          | RE. oF: AT stop RE. on: AT start             | AT stop        |               |
| dait    | Release all DO latches | Lt. on: Latch continue Lt. oF: Latch release | Latch continue |               |
| C. di t | Communication DI1      | di. of: OFF di. on: ON                       | OFF            |               |

#### [SP bank]

| Display         | Item                          | Contents                      | Initial value | Setting value |
|-----------------|-------------------------------|-------------------------------|---------------|---------------|
| r SP            | RSP                           | Setting is disabled.          | -             |               |
| Pidr            | PID group number (RSP)        | 1 to 8                        | 1             |               |
| 5P-1 to 5P-8    | SP of LSP 1 group to 8 group  | SP low limit to SP high limit | 0             |               |
| Pid. I to Pid.8 | PID group number (LSP 1 to 8) | 1 to 8                        | 1             |               |
| rnP. 1 to rnP.8 | Ramp (LSP1 to 8)              | 0 to 9999                     | 0             |               |
| 2 n. 1 to 2 n.8 | Time (LSP 1 to 8)             | 0.0 to 999.9 or 0 to 9999     | 0             |               |

| Ευ              | [Ε\ | vent bank]          |                   |                                                 |               |               |
|-----------------|-----|---------------------|-------------------|-------------------------------------------------|---------------|---------------|
| Display         |     | Iten                | n                 | Contents                                        | Initial value | Setting value |
| E 1 to E8       |     | Internal Event 1    | to 8 main setting | -1999 to +9999 or 0 to 9999                     | 0             |               |
| E 1.55 to E8.55 |     | Internal Event 1    | to 8 sub setting  | (The decimal point position may vary so that it | 0             |               |
|                 |     |                     |                   | meets the operation type of the internal event) |               |               |
| E 1.HY to E8.HY |     | Internal Event 1    | to 8 hysteresis   | 0 to 9999                                       | 5             |               |
|                 |     |                     |                   | (The decimal point position may vary so that it |               |               |
|                 |     |                     |                   | meets the operation type of the internal event) |               |               |
| E l.on to E8.on | ٠   | Internal Event 1 to | o 8 ON delay time | 0.0 to 999.9 or 0 to 9999                       | 0             |               |
| E 1.0F to E8.0F | ۰   | Internal Event 1 to | 8 OFF delay time  |                                                 |               |               |

## Pid [PID bank]

| Display          | у     | Item                                 | Contents                                        | Initial value | Setting value |
|------------------|-------|--------------------------------------|-------------------------------------------------|---------------|---------------|
| P-1 to P-        | -8    | Proportional band (PID1 to 8)        | 0.1 to 999.9%                                   | 5.0           |               |
| 1 - 1 to 1 -     | 8     | Integral time (PID1 to 8)            | 0 to 9999s or 0.0 to 999.9s                     | 120           |               |
|                  |       |                                      | (No integration control action when set at "0") |               |               |
| d - 1 to d -     | -8    | Derivative time (PID1 to 8)          | 0 to 9999s or 0.0 to 999.9s                     | 30            |               |
|                  |       |                                      | (No derivative control action when set at "0")  |               |               |
| rE-1 to r        | E-8   | Manual reset (PID1 to 8)             | -10.0 to +110.0%                                | 50.0          |               |
| oL- i to oi      | 1-8   | MV low limit (PID1 to 8)             | -10.0 to +110.0%                                | 0.0           |               |
| <i>eH−1</i> to e | N-8   | MV high limit (PID1 to 8)            | -10.0 to +110.0%                                | 100.0         |               |
| P - 1€ to P      | 28-90 | Proportional band (cool) (PID1 to 8) | 0.1 to 999.9%                                   | 5.0           |               |
| ] - 1€ to }      | -80   | Integral time (cool) (PID1 to 8)     | 0 to 9999s or 0.0 to 999.9s                     | 120           |               |
|                  |       |                                      | (No integration control action when set at "0") |               |               |
| d - 1€ to d      | 1-80  | Derivative time (cool) (PID1 to 8)   | 0 to 9999s or 0.0 to 999.9s                     | 30            |               |
|                  |       |                                      | (No derivative control action when set at "0")  |               |               |
| oL. 10 to o      | st.80 | Output low limit (cool) (PID1 to 8)  | -10.0 to +110.0%                                | 0.0           |               |
| 08. # to c       | oH.80 | Output high limit (cool) (PID1 to 8) | -10.0 to +110.0%                                | 100.0         |               |

#### [Parameter bank]

|        | Display |          | Item                        | Contents                                            | Initial value | Setting value |
|--------|---------|----------|-----------------------------|-----------------------------------------------------|---------------|---------------|
|        | Chrl    | Contro   | method                      | 0: ON/OFF control 1: Fixed PID                      | 0 or 1        |               |
| 2      | RE. oL  | MV low   | limit at AT                 | -10.0 to +110.0%                                    | 0.0           |               |
| ĮĘ     | RE. oH  | MV hig   | h limit at AT               | -10.0 to +110.0%                                    | 100.0         |               |
| 18     | di FF   | Differen | tial (for ON/OFF control)   | 0 to 9999U                                          | 5             |               |
| 1      | oFFS    | ON/OFF   | control action point offset | -1999 to +9999U                                     | 0             |               |
|        | FL FL   | PV filte | r                           | 0.0 to 120.0s                                       | 0.0           |               |
|        | r R     | PV rati  | D                           | 0.001 to 9.999                                      | 1.000         |               |
| $\geq$ | 8       | PV bias  | 6                           | -1999 to +9999U                                     | 0             |               |
|        | FL2     | RSP fil  | ter                         | 0.0 to 120.0s                                       | 0.0           |               |
|        | r82     | RSP ra   | tio                         | 0.001 to 9.999                                      | 1.000         |               |
|        | 815     | RSP bi   | as                          | -1999 to +9999U                                     | 0             |               |
| f      | CYU     | Time p   | roportional cycle unit 1    | 0 to 3 *1                                           | 0             |               |
| 15     | 69      | Time p   | roportional cycle 1         | 5 to 120s or 1 to 120s *2                           | 10 or 2       |               |
| la     | CANS    | Time p   | roportional cycle unit 2    | 0 to 3 *1                                           | 0             |               |
| ভ      | CAS     | Time p   | roportional cycle 2         | 5 to 120s or 1 to 120s *2                           | 10 or 2       |               |
| 18     | £P.£Y   | Time p   | roportional cycle mode      | 0: Controllability aiming type                      | 0 or 1        |               |
| le     |         |          |                             | 1: Operation end service life aiming type (Only ON/ |               |               |
| 巨      |         |          |                             | OFF operation within Time proportional cycle)       |               |               |
| ≧      | aliti   | Output   | variation limit             | 0.0 to 999.9% (No limit when set at "0.0U")         | 0.0           |               |
| 6      | SPU     | SP up    | ramp                        | 0.0 to 999.9U (No ramp when set at "0.0U")          | 0.0           |               |
| S      | SPd     | SP dov   | vn ramp                     |                                                     | 0.0           |               |

 Image: Weight of the second second

U: Unit Maximum unit of Industrial volume in PV range (°C, Pa,L/min, etc.) Essential parameters for PV measurement and control
 Basic parameters

Required parameters when using optional functions
 [Extended tuning bank]

| <u> </u>                                                                                                    |   | centee taning bankj                      |                                                             |               |               |  |  |
|----------------------------------------------------------------------------------------------------|---|------------------------------------------|-------------------------------------------------------------|---------------|---------------|--|--|
| Display                                                                                                    |   | Item                                     | Contents                                                    | Initial value | Setting value |  |  |
| RE.EY                                                                                                    |   | AT type                                  | 0: Normal 1: Immediate response 2: Stable *1                | 1             |               |  |  |
| JF.bd                                                                                                    | ٠ | Just-FiTTER setting band                 | 0.00 to 10.00                                               | 0.30          |               |  |  |
| 59.13                                                                                                    | ٠ | SP lag constant                          | 0.0 to 999.9                                                | 0.0           |               |  |  |
| RE-P                                                                                                    | ٠ | Proportional band tuning factor at AT    | 0.00 to 99.99                                               | 1.00          |               |  |  |
| RE-1                                                                                                    | ٠ | Integral time adjust at AT               | 0.00 to 99.99                                               | 1.00          |               |  |  |
| Rt-d                                                                                                    | ٠ | AT Derivative time adjust                | 0.00 to 99.99                                               | 1.00          |               |  |  |
| CEr.A                                                                                                    |   | Control algorithm                        | 0: PID(Conventional PID)<br>1: Ra-PID(High-performance PID) | 0             |               |  |  |
| dF.ov                                                                                                    |   | Just-FiTTER oversheet suppression factor | 0 to 100                                                    | 0             |               |  |  |
| <ol> <li>Normal = Standard control characteristics, Immediate response = Control characteristics that respond immediately to external disturbance, Stable = Control characteristics having less up/down fluctuation of PV</li> </ol> |   |                                          |                                                             |               |               |  |  |

### Zon£ [Zone bank]

| Display      | ltem |                 | Contents        | Initial value | Setting value |
|--------------|------|-----------------|-----------------|---------------|---------------|
| 20-1 to 20-7 | ٠    | Zone 1 to 7     | -1999 to +9999U | 9999U         |               |
| ZodF         | ۲    | Zone hysteresis | 0 to 9999       | 5U            |               |

# List of setup setting displays

## 5EUP [Setup bank]

|             | Display           |   | Item                                                          | Contents                                                                                                    | Initial value | Setting value |
|-------------|-------------------|---|---------------------------------------------------------------|----------------------------------------------------------------------------------------------------|---------------|---------------|
|             | (01               |   | PV input range type                                           | For details, refer to the PV Input Range Table                                                                   | 88            |               |
|             | C02               |   | Temperature unit                                              | 0: Celsius (°C) 1: Fahrenheit (°F)                                                                               | 0             |               |
|             | C04               | - | Decimal point position                                        | 0: No decimal point 1 to 3: 1 to 3 digits below decimal point                                                    | 0             |               |
| Ы           | C05               |   | PV input range low limit                                      | When the PV input type is DC voltage/DC current,                                                                 | 0             |               |
| É           | C05               |   | PV input range high limit                                     | -1999 to +9999U                                                                                                  | 1000          |               |
| og          | C08               | - | SP low limit                                                  | high limit                                                                                                    | 1000          |               |
| na          | 609               | ٠ | PV square root extraction dropout                             | 0.0 to 100.0% (PV square root extraction                                                                         | 0.0           |               |
| ₹           | r (n              |   | BCB input type                                                | is not performed when set at "0.0".)                                                                             | 0             |               |
|             | 2.10              |   | nor input type                                                | 3: 1 to 5V 4: 0 to 10V                                                                                           | 0             |               |
|             | <u>[]]</u>        |   | RSP input range low limit                                     | -1999 to +9999U                                                                                                  | 0             |               |
| -           | 5 M               |   | RSP input range nign limit<br>Control action (Direct/Beverse) | 0: Heat control (Beverse action)                                                                                 | 1000          |               |
|             |                   |   | Control action (Direct ricverse)                              | 1: Cool control (Direct action)                                                                                  | 0             |               |
|             | C 15              | • | Output operation at PV alarm                                  | 0: Control calculation is continued.                                                                             | 0             |               |
|             | C 15              | • | Output at PV alarm                                            | -10.0 to +110.0%                                                                                                 | 0.0           |               |
|             | <u>cn</u>         |   | Output at READY (Heat)                                        | -10.0 to +110.0%                                                                                                 | 0.0           |               |
| 5           | <u>(18</u>        |   | Output at READY (Cool)                                        | -10.0 to +110.0%                                                                                                 | 0.0           |               |
| CII         | C20               | - | Preset MANUAL value                                           | -10.0 to +110.0%                                                                                                 | 0 0 or 50 0   |               |
| la          | <u>[51</u>        | • | Initial output type of PID control                            | 0: Auto 1: Not initialized 2: Initialized                                                                        | 0             |               |
|             | C55               | ٠ | Initial output of PID control                                 | -10.0 to +110.0%                                                                                                 | 0.0 or 50.0   |               |
| ō           | 123               | • | PID decimal point position                                    | 0: No decimal point                                                                                              | 0             |               |
| -           | (24               | • | Zone PID operation                                            | 0: Disabled 1: Changed by SP                                                                                     | 0             |               |
|             | 636               |   |                                                               | 2: Changed by PV                                                                                                 | 0             |               |
|             | (27               |   | Heat/Cool selection                                           | 0: Normal 1: Energy saving                                                                                       | 0             |               |
|             | C28               |   | Heat/Cool control dead zone                                   | -100.0 to +100.0%                                                                                                | 0.0           |               |
| _           | 659               | • | Heat/Cool control change point                                | -10.0 to +110.0%                                                                                                 | 50.0          |               |
|             | C30<br>C31        |   | LSP system group                                              | 1 to 8<br>0: Standard 1: Multi-ram 2: Sten operation                                                             | 1             |               |
|             |                   |   | o amp type                                                    | When the power is turned ON again, the                                                                           | 5             |               |
|             |                   |   |                                                               | step operation is stopped (READY)                                                                                |               |               |
|             |                   |   |                                                               | ON again, the step operation is reset                                                                            |               |               |
|             | C32               | ٠ | SP ramp unit                                                  | 0:0.1U/s 1:0.1U/min 2:0.1U/h                                                                                     | 1             |               |
| ŗ           | (33               | • | STEP time unit                                                | 0: 0.1s 1: 1s 2: 1min                                                                                            | 0             |               |
| ומ          | C35               | - | STEP PV start                                                 | 0: Stop 1: Loop 2: Final step continued                                                                          | 0             |               |
|             | (36               | - | CT1 operation type                                            | 0: Heater burnout detection 1: Current value measurement                                                         | 0             |               |
|             | <u>(31</u>        |   | CT1 output                                                    | 0 to 1: Control output 1 to 2, 2 to 4: Event output 1 to 3                                                       | 0             |               |
|             | <u>138</u><br>739 | - | CT1 measurement wait time                                     | 30 to 300ms<br>Same as CT1                                                                                       | 30            |               |
|             | C40               |   | CT2 output                                                    | Same as CT1                                                                                                    | 0             |               |
| _           | 641               |   | CT2 measurement wait time                                     | Same as CT1                                                                                                    | 30            |               |
|             | 645               |   | Control output 1 range                                        | Current output 1:4 to 20mA 2:0 to 20mA<br>Continuous voltage output 1:1 to 5V 2:0 to 5V 3:0 to 10V               | 1             |               |
|             | (43               |   | Control output 1 type                                         | 0: MV 1: Heat MV 2: Cool MV 3: PV                                                                                | 0             |               |
|             |                   |   |                                                               | 4: Ratio, blas, and PV before filter 5: SP<br>6: Deviation 7: CT1 current value                                  |               |               |
| _           |                   |   |                                                               | 8: CT2 current value 9: Invalid 10: SP+MV                                                                        |               |               |
| nd          | <u></u>           | - | Control output 1 scaling low limit                            | 11: PV+MV<br>-1999 to +999911                                                                                    | 0.0           |               |
| Ino         | CHS               |   | Control output 1 scaling high limit                           | 1000 10 +00000                                                                                                   | 100.0         |               |
| n           | C48               |   | Control output 1 MV scaling                                   | O to 9999 (Valid when control output 1 type is 10 or 11)                                                         | 200           |               |
| ß           | C40<br>C48        |   | Control output 2 range                                        | Same as control output 1                                                                                         | 1             |               |
|             | 649               |   | Control output 2 scaling low limit                            | Same as control output 1                                                                                         | 0             |               |
| 3           | C50               |   | Control output 2 scaling high limit                           | Same as control output 1                                                                                         | 1000          |               |
| -           | 151               |   | Control output 2 MV scaling                                   | Same as control output 1                                                                                         | 200           |               |
|             | C53               |   | Auxiliary type                                                | Same as control output 1                                                                                         | 3             |               |
|             | C54               |   | Auxiliary output scaling low limit                            | Same as control output 1                                                                                         | 0             |               |
|             | C55<br>C55        |   | Auxiliary output scaling high limit                           | Same as control output 1                                                                                         | 200           |               |
| -           | (51               | - | Position proportional type                                    | 0: MFB control + Estimated position control                                                                      | 200           |               |
| <u>,</u>    |                   |   | i i i i i i i i i i i i i i i i i i i                         | 1: MFB control                                                                                                   |               |               |
| Ĩ           |                   |   |                                                               | <ol> <li>Estimated position control (MFB disabled)</li> <li>Estimated position control (MFB disabled)</li> </ol> |               |               |
|             |                   |   |                                                               | + Position adjustment at power ON.                                                                               |               |               |
| rop         | 158<br>759        | - | Position proportional dead zone                               | 0.5 to 25.0%                                                                                                    | 10.0          |               |
| 2<br>U<br>C |                   |   | motor long me mode                                            | 1: Aiming at service life of potentiometer                                                                       |               |               |
| SITIC       | C60               |   | Motor auto adjust                                             | 0: Stop 1: Start                                                                                                 | 0             |               |
| 2           | 552               | - | Input with motor fully closed                                 | 0 to 9999                                                                                                    | 3000          |               |
|             | (63               |   | Motor full close-full open time                               | 5.0 to 240.0s                                                                                                    | 30.0          |               |
| ç           | 664               |   | CPL/MODBUS                                                    | 0: CPL 1: MODBUS (ASCII format)                                                                                  | 0             |               |
| atic        | 685               |   | Station address                                               | 0 to 127 (Communication is disabled when set at "0".)                                                            | 0             |               |
|             | 665               |   | Transmission speed (bps)                                      | 0:4800 1:9600 2:19200 3:38400                                                                                    | 2             |               |
| Ĕ           | C58               | - | Data format (Data length)                                     | U: / Dits 1: 8 bits                                                                                              | 1             |               |
| E           | 689               | - | Data format (Stop bit)                                        | 0:1 bit 1:2 bits                                                                                                 | 0             |               |
| ر           | C70               | ٠ | Response time-out                                             | 1 to 250ms                                                                                                    | 3             |               |
|             | C11               | • | Key operation type                                            | 0: Standard type 1: Special type                                                                                 | 0             |               |
| _           | L 1C              |   | [mode] key function                                           | 2: RUN/READY selection 3: AT Stop/Start                                                                          | 1             |               |
| pla         |                   |   |                                                               | 4: LSP group selection 5: Release all DO latches                                                                 |               |               |
| disi        | (73               | - | MODE display setup                                            | b: mvaid 7: Communication DI1 selection 8: Invalid<br>Bit 0: AUTO/MANUAL display (Enabled: ±1)                   | 255           |               |
| -           |                   |   | (Sum of the weighting)                                        | Bit 1: RUN/READY display (Enabled: +2)                                                                           |               |               |
| 10          |                   |   |                                                               | Bit 2: LSP/RSP display (Enabled: +4)<br>Bit 3: AT Stop/Start display (Enabled: +8)                               |               |               |
| era         |                   |   |                                                               | Bit 4: Release all DO latches display (Enabled: +6)                                                              |               |               |
| ď           |                   |   |                                                               | Bit 5: Communication DI1 ON/OFF display (Enabled: +32)                                                           |               |               |
| e<br>A      | C74               |   | PV/SP display setup                                           | Bit 0: PV display (Enabled: +1)                                                                                  | 15            |               |
| ž           |                   |   | (Sum of the weighting)                                        | Bit 1: SP display (Enabled: +2)                                                                                  | -             |               |
|             |                   |   |                                                               | Other invalid setting, 0, +8                                                                                     |               |               |
|             |                   |   | 1                                                             |                                                                                                    |               |               |

- Items marked in the tables are displayed in standard and/or high function configuration.
- To change a user level, refer to (
- Changing the user level

) in the lower right part of this page.

|     | Display    |   | Item                                       | Contents                                                                                                    | Initial value | Setting value |
|-----|------------|---|--------------------------------------------|----------------------------------------------------------------------------------------------------|---------------|---------------|
|     | C75        |   | MV display setup<br>(Sum of the weighting) | Bit 0: MV display (Enabled: +1)<br>Bit 1: Heat MV/cool MV display (Enabled: +2)<br>Bit 2: MFB display (Enabled: +4) | 15            |               |
|     |            |   |                                            | Bit 3: AT progress display (Enabled: +8)                                                                            |               |               |
|     | C76        |   | EV display setup                           | 0: Not displayed                                                                                                    | 0             |               |
|     |            |   | (Operation display)                        | 1: Set value of Internal event 1 is displayed                                                                       |               |               |
|     |            |   |                                            | 2: Set values of Internal event 1 to 2 are displayed                                                                |               |               |
|     |            |   |                                            | 3: Set values of Internal event 1 to 3 are displayed                                                                |               |               |
|     | L 11       |   | Timer remain time display setup            | 0: Not displayed                                                                                                    | 0             |               |
|     |            |   | (Operation display)                        | 1: Internal event 1 is displayed                                                                                    |               |               |
|     |            |   |                                            | 2: Internal event 1 to 2 is displayed                                                                               |               |               |
|     | 670        |   | OT disalau astus                           | 3: Internal event 1 to 3 is displayed                                                                               | 0             |               |
|     | C 10       |   | (Operation display)                        | 2: CT1 to 2 ourrent volues are displayed                                                                            | U             |               |
|     | <i>m</i> 0 |   | (Operation display)                        | 2. CTT to 2 current values are displayed                                                                            | 1             |               |
|     |            |   | USEI level                                 | 2: High function configuration                                                                                      | 1             |               |
|     | 100        |   | Communication monitor                      | 2. Net used                                                                                                    | 0             |               |
|     | 100        | • | display                                    | 1: Flashing while data is sending through                                                                           | U             |               |
|     |            |   | display                                    | RS-485 communication                                                                                                |               |               |
|     |            |   |                                            | 2: Flashing while data is receiving through                                                                         |               |               |
|     |            |   |                                            | BS-485 communication                                                                                                |               |               |
|     |            |   |                                            | 3: Logical OB of all DI statuses                                                                                    |               |               |
|     |            |   |                                            | 4: Flashing in READY mode                                                                                           |               |               |
|     | (8)        | • | MS display, Condition                      | 0: Normally OFF 1: Normally ON                                                                                      | 39            |               |
|     |            |   | (top priority)                             | 2 to 9: Internal event 1 to 8                                                                                       |               |               |
|     |            |   | (                                          | 10 to 13: Undefined 14: MV1 15: MV2                                                                                 |               |               |
| ~   |            |   |                                            | 16 to 17: Undefined 18 to 21: DI1 to 4                                                                              |               |               |
| a.  |            |   |                                            | 22 to 25: Undefined                                                                                                 |               |               |
| 교   |            |   |                                            | 26 to 30: Internal contact 1 to 5                                                                                   |               |               |
| ÷ëΙ |            |   |                                            | 31 to 33: Undefined                                                                                                 |               |               |
| •   |            |   |                                            | 34 to 37: Communication DI 1 to 4                                                                                   |               |               |
| 51  |            |   |                                            | 38: MANUAL 39: READY 40: RSP                                                                                        |               |               |
| 닅   |            |   |                                            | 41: AI 42: During ramp 43: Undefined                                                                                |               |               |
| 5   |            |   |                                            | 44: Alarm 45: PV alarm 46: Undelined                                                                                |               |               |
| ğ   |            |   |                                            | 47. [III00e] key pressing status                                                                                    |               |               |
| 2   |            |   |                                            | 40. Event output 1 terminal status                                                                                  |               |               |
| (e) | r92        |   | MS display, Status                         | 0: lit 1: Slow flashing 2: Elashing twice                                                                           | 1             |               |
| ×Ι  |            | - | (top priority)                             | 3: Fast flashing 4: Left to right                                                                                   | '             |               |
|     |            |   | (top phoney)                               | 5: Bight to left                                                                                                    |               |               |
|     |            |   |                                            | 6: Reciprocating between left and right                                                                             |               |               |
|     |            |   |                                            | 7: Deviation OK 8: Deviation graph                                                                                  |               |               |
|     |            |   |                                            | 9: MV graph 10: Heat-side MV graph                                                                                  |               |               |
|     |            |   |                                            | 11: Cool-side MV graph 12: MFB graph                                                                                |               |               |
|     |            |   |                                            | 13: DI monitor 14: Internal contact monitor                                                                         |               |               |
|     |            |   |                                            | 15: Internal event monitor                                                                                          |               |               |
|     | (83        | • | MS display, Condition                      | Same as MS display, Condition (top                                                                                  | 44            |               |
|     |            |   | (secondary priority)                       | priority)                                                                                                    |               |               |
|     | (84        |   | MS display, Status                         | Same as MS display, Status (top priority)                                                                           | 6             |               |
|     |            |   | (secondary priority)                       |                                                                                                    |               |               |
|     | (85        |   | MS display, Condition                      | Same as MS display, Condition (top                                                                                  | 1             |               |
|     |            |   | (third priority)                           | priority)                                                                                                    |               |               |
|     | (86        |   | MS display, Status                         | Same as MS display, Status (top priority)                                                                           | 9             |               |
|     | * 03       |   | (third priority)                           |                                                                                                    | -             |               |
|     | [8]        | ۰ | MS display, Deviation range                | 0 to 99990                                                                                                    | 5             |               |
|     | 688        | • | Special function                           | 0 to 15 (This value becomes "0" when the<br>power is turned ON.)                                                    | 0             |               |
|     | (89        | ۲ | Zener barrier adjustment                   | The value can be changed with the adjustment                                                                        | 0.00          |               |
|     |            |   |                                            | The numeric value cannot be directly                                                                                |               |               |
|     |            |   |                                            | input with the manual operation.                                                                                    |               |               |
|     | (90        | ۲ | Number of CT1 turns                        | 0: 800 turns 1 to 40: CT turns divided by 100                                                                       | 8             |               |
|     | (91        | ۰ | Number of CT1 power wire loops             | 0: 1 time 1 to 6: Number of times                                                                                   | 1             |               |
|     | (92        | • | Number of CT2 turns                        | 0: 800 turns 1 to 40: CT turns divided by 100                                                                       | 8             |               |
|     | (93        | • | Number of CT2 power wire loops             | 0: 1 time 1 to 6: Number of times                                                                                   | 1             |               |

## Event configuration bank]

| Display           |   | Item                                                    | Contents                                                                                                    | Initial value | Setting value |
|-------------------|---|---------------------------------------------------------|----------------------------------------------------------------------------------------------------|---------------|---------------|
| E I.C I to E8.C I |   | Internal event 1 to 8 Configuration 1<br>Operation type | Refer to event type (see page 8)                                                                                                    | 0             |               |
| E 1.02 to E8.02   |   | Internal event 1 to 8 Configuration 2<br>Operation type | The digits are determined to 1st, 2nd, 3rd,<br>and 4th digit from the right end.                                                                 |               |               |
|                   |   | 1st digit: Direct/Reverse                               | 0: Direct 1: Reverse                                                                                                    | 0             |               |
|                   |   | 2nd digit: Standby                                      | O: None 1: Standby 2: Standby + Standby at SP change                                                                                             | 0             |               |
|                   |   | 3rd digit: EVENT state at READY                         | 0: Continue 1: Forced OFF                                                                                                    | 0             |               |
|                   |   | 4th digit: Undefined                                    | 0                                                                                                    | 0             |               |
| E 1.C3 to E8.C3   | • | Internal event 1 to 8 Configuration 3                   | The digits are determined to 1st, 2nd, 3rd,<br>and 4th digit from the right end.                                                                 |               |               |
|                   |   | 1st digit: Controller alarm OR                          | 0: None 1: Alarm direct + OR operation<br>2: Alarm direct + AND operation<br>3: Alarm reverse + OR operation<br>4: Alarm reverse + AND operation | 0             |               |
|                   |   | 2nd digit: Special OFF setup                            | 0: As usual<br>1: When the event set value (main setting)<br>is 0, the event is "OFF".                                                           | 0             |               |
|                   |   | 3rd digit: Delay unit                                   | 0: 0.1s 1: 1s 2: 1min                                                                                                    | 0             |               |
|                   |   | 4th digit: Undefined                                    | 0                                                                                                    | 0             |               |

#### [DI assignment bank]

| Display                        |   | Item                                           | Contents                                                                                                    | Initial value                                                | Setting value |
|--------------------------------|---|------------------------------------------------|----------------------------------------------------------------------------------------------------|--------------------------------------------------------------|---------------|
| <i>di 1.1</i> to <i>di 5.1</i> |   | Internal contact 1 to 5<br>Operation type      | 0: No function 1: LSP group selection (0/+1)<br>2: LSP group selection (0/+2)<br>3: LSP group selection (0/+4)<br>4: PLD group selection (0/+1)<br>5: PLD group selection (0/+1)<br>7: RUN/READY selection<br>8: AUTO/MANUAL selection<br>9: LSP/RSP selection 10: AT Stop/Start<br>11: Invalid 12: Control action direct/reverse<br>13: SP Ramp enabled/disabled<br>14: PV Hold 15: PV Maximum value hold<br>6: PV Minium value hold 17: Timer Stop/Start<br>18: Release all DO latches (Continue/Release)<br>19: Advance 20: Invalid | 0                                                            |               |
| di 1.2 to di 5.2               | • | Internal contact 1 to 5<br>Input bit function  | 0: Not used (Default input)<br>1: Function 1 ((A and B) or (C and D))<br>2: Function 2 ((A or B) and (C or D))<br>3: Function 3 (A or B or C or D)<br>4: Function 4 (A and B and C and D)                                                                                                    | 0                                                            |               |
| di 1.3 to di 5.3               | • | Internal contact 1 to 5<br>Input assign A      | 0: Normally opened 1: Normally closed<br>2 to 5: D11 to 4 6 to 9: Undefined<br>10 to 17: Internal Event 1 to 8<br>18 to 21: Communication D11 to 4                                                                                                    | 2: Contact 1<br>3: Contact 2<br>4: Contact 3<br>5: Contact 4 |               |
| di 1.4 to di 5.4               | • | Internal contact 1 to 5<br>Input assign B      | 22: MANUAL 23: READY 24: RSP<br>25: AT running 26: During SP ramp 27: Undefined                                                                                                    | 0                                                            |               |
| di 1.5 to di 5.5               | • | Internal contact 1 to 5<br>Input assign C      | 28: Alarm occurs 29: PV alarm occurs<br>30: Undefined 31: mode key pressing status                                                                                                    | 0                                                            |               |
| di 1.6 to di 5.6               | ٠ | Internal contact 1 to 5<br>Input assign D      | 32: Event output 1 status<br>33: Control output 1 status                                                                                                    | 0                                                            |               |
| di 1.7 to di 5.7               | • | Internal contact 1 to 5<br>Polarity A to D     | The digits are determined to 1st, 2nd, 3rd<br>and 4th digit from the right end.                                                                                                    |                                                              |               |
|                                |   | 1st digit: Polarity A<br>2nd digit: Polarity B | 0: Direct 1: Reverse                                                                                                    | 0                                                            |               |
|                                |   | 3rd digit: Polarity C                          |                                                                                                    | 0                                                            | 1             |
| di 18 to di 5.8                |   | Internal contact 1 to 5 Polarity               | 0: Direct 1: Beverse                                                                                                    | 0                                                            | <b> </b>      |
| di 1.9 to di 5.9               |   | Internal contact 1 to 5                        | 0: Every Internal Event                                                                                                    | 0                                                            | -             |
| 0, 1, 1, 0, 0, 0, 1, 1         |   | Event channel def                              | 1 to 8: Internal Event No                                                                                                    | 5                                                            | Í -           |

# Precaution for setup The type of auto tuning can be changed by changing the value of *RL*ŁY (AT type) in the extended tuning bank. Set it to match the control characteristics. Be sure the motor is adjusted: *ESO* (motor auto adjust: start) in the setup bank.

The result of AT control on a position proportioning model is that derivative time (D) = 0. If satisfactory control cannot be obtained, set R t - d (AT derivative time adjust, in the extended tuning bank) to 1.00.

| [DO assignment bank]                    |                                                                                                    |                                                                 |                                                                                                    |               |               |  |  |
|-----------------------------------------|----------------------------------------------------------------------------------------------------|-----------------------------------------------------------------|----------------------------------------------------------------------------------------------------|---------------|---------------|--|--|
| Display                                 |                                                                                                    | Item                                                            | Contents                                                                                                    | Initial value | Setting value |  |  |
| ob 1. 1 to ob2. 1<br>Eu 1. 1 to Eu 3. 1 | •                                                                                                    | Operation type (Control output 1 to 2,<br>Event output 1 to 3)  | 0: Default output 1 to 2: MV1 to 2<br>3 to 6: Function 1 to 4                                                                         | 0             |               |  |  |
| ok 1.2 to ok2.2<br>Eu 1.2 to Eu3.2      | £.2 to ob2.2                                                                                                    |                                                                 | 14: Output 1<br>15: Output 2<br>2: Event 1<br>3: Event 2<br>4: Event 3                                                                |               |               |  |  |
| ob 1.3 to ob2.3<br>Eu 1.3 to Eu3.3      | b £ / 3 to o b 2, 3 ● Output assign B (Control output 1 to 2, 26 to 30: Internal Contact 1 to 5<br>50 / 3 to 50 3.3 ■ Event output 1 to 3) = 38 = 10 + 10 + 10 + 10 + 10 + 10 + 10 + 10 |                                                                 | 0                                                                                                    |               |               |  |  |
| o£ 1.4 to o£2.4<br>Eu 1.4 to Eu3.4      | •                                                                                                    | Output assign C (Control output 1 to 2,<br>Event output 1 to 3) | 41: AT running 42: During SP ramp 43: Undefined<br>44: Alarm occurs 45: PV alarm occurs<br>46: Undefined 47: Mode key pressing status | 0             |               |  |  |
| ob 1.5 to ob2.5<br>Eu 1.5 to Eu3.5      | •                                                                                                    | Output assign D (Control output 1 to 2,<br>Event output 1 to 3) | 48: Event output 1 status<br>49: Control output 1 status                                                                              | 0             |               |  |  |
| ob 1.6 to ob2.6<br>Eu 1.6 to Eu3.6      | •                                                                                                    | Control output 1 to 2, Event output<br>1to 3 Polarity A to D    | The digits are determined to 1st, 2nd, 3rd, and 4 th digit from the right end.                                                        |               |               |  |  |
|                                         |                                                                                                    | 1st digit: Polarity A                                           | 0: Direct 1: Reverse                                                                                                    | 0             |               |  |  |
|                                         |                                                                                                    | 2nd digit: Polarity B                                           |                                                                                                    | 0             |               |  |  |
|                                         |                                                                                                    | 3rd digit: Polarity C                                           |                                                                                                    | 0             |               |  |  |
| 1 (7) 127                               |                                                                                                    | 4th digit: Polarity D                                           |                                                                                                    | 0             |               |  |  |
| 02 i. i to 022. i<br>Eu 1.7 to Eu 3.7   | •                                                                                                    | Event output 1 to 2,                                            | 0: Direct 1: Reverse                                                                                                    | 0             |               |  |  |
| o£ 1.8 to o£2.8<br>Eu 1.8 to Eu 3.8     | •                                                                                                    | Latch (Control output 1 to 2,<br>Event output 1 to 3)           | 0: None 1: Latch (Latch at ON)<br>2: Latch (Latch at OFF except for initialization<br>at power ON)                                    | Ō             |               |  |  |
| UF                                      | ۲Us                                                                                                    | ser function bankl                                              |                                                                                                    |               |               |  |  |

| Display Item     |   | Item                 | Contents | Initial value | Setting value |
|------------------|---|----------------------|----------|---------------|---------------|
| UF - 1 to UF - 8 | • | User function 1 to 8 | -        | -             |               |
|                  |   |                      |          |               |               |

#### Lock bank]

| Display | Item<br>Key lock |                    | Contents                                                                                                    | Initial value | Setting value |
|---------|------------------|--------------------|----------------------------------------------------------------------------------------------------|---------------|---------------|
| 205     |                  |                    | 0: All settings are possible<br>1: Mode, event, operation display, SP, UF, lock,<br>manual MV can be set<br>2: Operation display, SP, UF, lock,<br>manual MV can be set<br>3: UF, lock, manual MV can be set | 0             |               |
| C.LoC   | ۲                | Communication lock | 0: read/write enabled 1: read/write disabled                                                                                                    | 0             |               |
| LLOC    | ۲                | Loader lock        | 0: read/write enabled 1: read/write disabled                                                                                                    | 0             |               |
| PRSS    |                  | Password display   | 0 to 15(5: Password 1A to 2B display)                                                                                                    | 0             |               |
| PS 18   |                  | Password 1A        | 0000 to FFFF (Hexadecimal value)                                                                                                    | 0000          |               |
| P528    |                  | Password 2A        | 0000 to FFFF (Hexadecimal value)                                                                                                    | 0000          |               |
| PS 16   |                  | Password 1B        | 0000 to FFFF (Hexadecimal value)                                                                                                    | 0000          |               |
| P52b    |                  | Password 2B        | 0000 to FFFF (Hexadecimal value)                                                                                                    | 0000          |               |

#### [Instrument information bank]

| Display |   | Item                                    | Contents                                                                       | Initial value | Setting value |
|---------|---|-----------------------------------------|--------------------------------------------------------------------------------|---------------|---------------|
| 1001    | ٠ | ROM ID                                  | 2: Fixed                                                                       | Disabled      |               |
| 1905    | ٠ | ROM Version 1                           | XX. XX (2 digits after decimal point)                                          | Disabled      |               |
| 1903    | • | ROM Version 2                           | XX. XX (2 digits after decimal point)                                          | Disabled      |               |
| 1904    | ٠ | Loader information                      |                                                                                | Disabled      |               |
| 1805    | ٠ | EST information                         |                                                                                | Disabled      |               |
| 1 902   | • | Manufacturing date code<br>(year)       | Subtract 2000 from the year.<br>Example: "3" means the year 2003.              | Disabled      |               |
| 1 801   | • | Manufacturing date code<br>(month, day) | Month + day divided by 100.<br>Example: "12.01" means the 1st day of December. | Disabled      |               |
| 1 408   | ۲ | Serial No.                              |                                                                                | Disabled      |               |

### Changing the user level

This controller's user level can be set to 1 of 3 types in setup C79. The number of possible displays and settings decreases according to the user level: high function > standard > simple. All items are displayed when high function is selected.

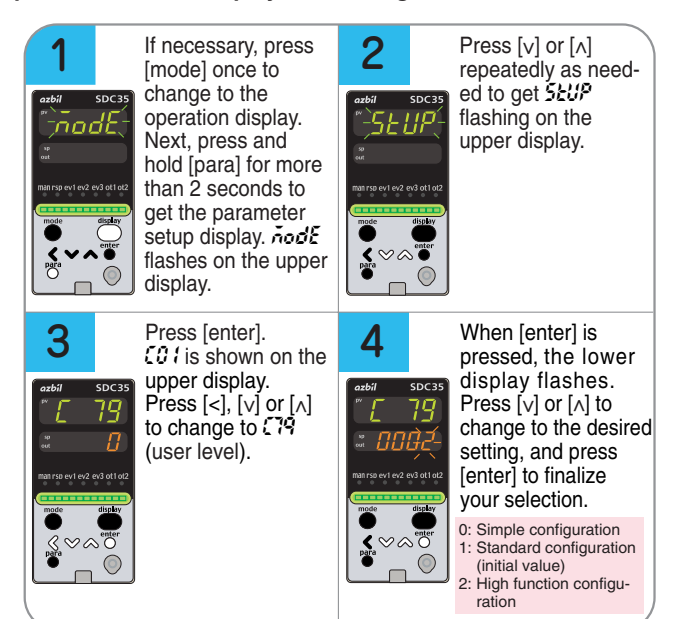

# PV input range table

## [Thermocouple]

| C01<br>Set value   | Sensor<br>type         | Range              | C<br>Set |
|--------------------|------------------------|--------------------|----------|
| 1                  | K                      | -200 to +1200°C    | 4        |
| 2                  | K                      | 0 to 1200°C        | 4        |
| 3                  | K 0.0 to 800.0°C       |                    | 4        |
| 4                  | K                      | 0.0 to 600.0°C     | 4        |
| 5 K 0.0 t          |                        | 0.0 to 400.0°C     | 4        |
| 6                  | 6 K -200.0 to +400.0°C |                    | 4        |
| 7                  | 7 K -200.0 to +200.0°C |                    | 4        |
| 8                  | J                      | 0 to 1200°C        | 4        |
| 9                  | J                      | 0.0 to 800.0°C     | 4        |
| 10 J 0.0 to 600.0° |                        | 0.0 to 600.0°C     | 5        |
| 11 J -20           |                        | -200.0 to +400.0°C | 5        |
| 12                 | E                      | 0.0 to 800.0°C     | 5        |
| 13                 | E                      | 0.0 to 600.0°C     | 5        |
| 14                 | Т                      | -200.0 to +400.0°C | 5        |
| 15                 | R                      | 0 to 1600°C        | 5        |
| 16                 | 16 S 0 to 1600°C       |                    | 5        |
| 17                 | В                      | 0 to 1800°C        | 5        |
| 18                 | N                      | 0 to 1300°C        | 5        |
| 19                 | PL II                  | 0 to 1300°C        | 5        |
| 20                 | WRe5-26                | 0 to 1400°C        | 6        |
| 21                 | WRe5-26                | 0 to 2300°C        | 6        |
| 22                 | Ni-Ni•Mo               | 0 to 1300°C        | 6        |
| 23                 | PR40-20                | 0 to 1900°C        | 6        |
| 24                 | DIN U                  | -200.0 to +400.0°C | 6        |
| 25                 | DIN L                  | -100.0 to +800.0°C | 6        |
| 26                 | Gold iron              | 0.0K to 360.0K     | 6        |
|                    | chromel                |                    | 6        |

| 01<br>value | Sensor<br>type | Range              |
|-------------|----------------|--------------------|
| 41          | Pt100          | -200.0 to +500.0°C |
| 12          | JPt100         | -200.0 to +500.0°C |
| 43          | Pt100          | -200.0 to +200.0°C |
| 44          | JPt100         | -200.0 to +200.0°C |
| 45          | Pt100          | -100.0 to +300.0°C |
| 46          | JPt100         | -100.0 to +300.0°C |
| 47          | Pt100          | -100.0 to +200.0°C |
| 48          | JPt100         | -100.0 to +200.0°C |
| 49          | Pt100          | -100.0 to +150.0°C |
| 50          | JPt100         | -100.0 to +150.0°C |
| 51          | Pt100          | -50.0 to +200.0°C  |
| 52          | JPt100         | -50.0 to +200.0°C  |
| 53          | Pt100          | -50.0 to +100.0°C  |
| 54          | JPt100         | -50.0 to +100.0°C  |
| 55          | Pt100          | -60.0 to +40.0°C   |
| 56          | JPt100         | -60.0 to +40.0°C   |
| 57          | Pt100          | -40.0 to +60.0°C   |
| 58          | JPt100         | -40.0 to +60.0°C   |
| 59          | Pt100          | -10.00 to +60.00°C |
| 60          | JPt100         | -10.00 to +60.00°C |
| 61          | Pt100          | 0.0 to 100.0°C     |
| 62          | JPt100         | 0.0 to 100.0°C     |
| 63          | Pt100          | 0.0 to 200.0°C     |
| 64          | JPt100         | 0.0 to 200.0°C     |
| 65          | Pt100          | 0.0 to 300.0°C     |
| 66          | JPt100         | 0.0 to 300.0°C     |
| 67          | Pt100          | 0.0 to 500.0°C     |
| 38          | IP+100         | 0.0 to 500.0°C     |

[RTD]

## [DC voltage/DC current]

| C01<br>Set value | Sensor<br>type | Range            |
|------------------|----------------|------------------|
| 81               | 0 to 10mV      | Scaling range is |
| 82               | -10 to +10mV   | -1999 to +9999.  |
| 83               | 0 to 100mV     |                  |
| 84               | 0 to 1V        |                  |
| 86               | 1 to 5V        |                  |
| 87               | 0 to 5V        |                  |
| 88               | 0 to 10V       |                  |
| 89               | 0 to 20mA      |                  |
| 90               | 4 to 20mA      |                  |

#### : Initial value

\*1: If the ROM version 1 of the instrument information bank (*i d02*) is prior to 2.04, a setting of "3" for the PV input range type (*C0 i*) will result in display of the K thermocouple 0 to 800°C range with no decimal point.

\*2: The indicated low limit for a B thermocouple is 20°C. However, if ROM version 1 of the instrument information bank (*l* dθ2) is prior to 2.04, the value is -180°C.

## List of alarm code

|            | Alarm<br>code | Failure name                                                      | Cause                                                                                                    | Corrective action                                                                                                    |
|------------|---------------|-------------------------------------------------------------------|----------------------------------------------------------------------------------------------------|----------------------------------------------------------------------------------------------------|
|            | ALC I         | PV input failure<br>(Over-range)                                  | Sensor burnout, incorrect<br>wiring, incorrect PV input<br>type setting                                                                                                    | Check the wiring.<br>Set the PV input type again.                                                                                                    |
|            | RLO2          | PV input failure<br>(Under-range)                                 | Sensor burnout, incorrect<br>wiring, incorrect PV input<br>type setting                                                                                                    |                                                                                                    |
|            | RLO3          | CJ failure                                                        | Terminal temperature is faulty (thermocouple).                                                                                                    | Check the ambient temperature.                                                                                                    |
|            |               | PV input failure<br>(RTD)                                         | Sensor burnout, incorrect wiring                                                                                                    | Check the wiring.                                                                                                    |
| re         | RLOS          | RSP input failure<br>(Over-range)<br>(Displayed in RSP mode)      | Sensor burnout, incorrect<br>wiring, incorrect RSP<br>input type setting                                                                                                    | Check the wiring.<br>Set the RSP input type again.                                                                                                    |
| nput failu | ALO6          | RSP input failure<br>(Under-range)<br>(Displayed in RSP mode)     | Sensor burnout, incorrect<br>wiring, incorrect RSP<br>input type setting                                                                                                    | Check the wiring.<br>Set the RSP input type again.                                                                                                    |
| II         | RL07          | MFB input failure                                                 | Burnout, incorrect wiring                                                                                                    | Check the wiring.<br>Check the MFB input value.                                                                                                    |
|            | AL IO         | Motor adjustment failure                                          | Burnout, incorrect wiring,<br>Power for motor is shut-<br>down.                                                                                                    | Check the wiring.<br>Adjust the motor again after<br>checking the power for motor.                                                                                                    |
|            | AL 11         | CT input failure<br>(Over-range)<br>(CT input 1 or 2,<br>or both) | A current exceeding the<br>upper limit of the display<br>range was measured.<br>The number of CT turns<br>or the number of CT power<br>wire loops is incorrectly<br>set, or wiring is incorrect. | <ul> <li>Use a CT with the correct number of turns for the display range.</li> <li>Reset the number of CT turns.</li> <li>Reset the number of CT power wire loops.</li> <li>Check the wiring.</li> </ul> |
|            | AL10          | A/D conversion<br>failure                                         | A/D converter is faulty.                                                                                                    | Replace the unit.                                                                                                    |
| Ire        | <i>RL</i> 95  | Parameter failure                                                 | Power is shut-down while<br>the data is being set, or<br>data is corrupted by noise.                                                                                                    | Restart the unit.     Set the data again (set data for #L95/97 and                                                                                                    |
| nent failu | <i>RL</i> 96  | Adjustment data failure                                           | Power is shut-down while<br>the data is being set, or<br>data is corrupted by noise.                                                                                                    | adjustment data for<br>RL95/98.<br>• Replace the unit.                                                                                                    |
| Instrur    | <i>R</i> L97  | Parameter failure<br>(RAM area)                                   | Data is corrupted by noise.                                                                                                    |                                                                                                    |
| _          | <i>RL</i> 98  | Adjustment data<br>failure (RAM area)                             | Data is corrupted by noise.                                                                                                    |                                                                                                    |
|            | <i>8</i> 199  | ROM failure                                                       | ROM (memory) is faulty.                                                                                                    | <ul><li>Reset the unit.</li><li>Replace the unit.</li></ul>                                                                                                    |

### **!** Handling precautions

If ROM version 1 of the instrument information bank (*I dO2*) is prior to 2.04, CT input failure (*RL I I*) is not displayed.

| Event type                                                |              |                                                                                                    |                                                                                                    |  |  |
|-----------------------------------------------------------|--------------|----------------------------------------------------------------------------------------------------|----------------------------------------------------------------------------------------------------|--|--|
| Operation<br>type                                         | Set<br>value | Direct action<br>• shows that the ON/OFF is changed at this value.<br>o shows that the ON/OFF is changed at a point that<br>"10" is added to this value. | Reverse action<br>• shows that the ON/OFF is changed at this value.<br>o shows that the ON/OFF is changed at a point that<br>"1U" is added to this value. |  |  |
| No event                                                  | 0            | Always OFF                                                                                                    | Always OFF                                                                                                    |  |  |
| PV high<br>limit                                          | 1            | Main setting                                                                                                    | ON HYS<br>Main setting<br>PV                                                                                                    |  |  |
| PV low<br>limit                                           | 2            | ON HYS<br>Main setting PV                                                                                                    | Main setting PV                                                                                                    |  |  |
| PV high/<br>low limit                                     | 3            | ON HYS HYS ON<br>Main setting* Sub-setting* PV                                                                                                    | HYS ON HYS<br>Main setting * Sub-setting * PV                                                                                                    |  |  |
| Deviation<br>high limit                                   | 4            | SP + Main setting PV                                                                                                    | ON HYS<br>SP + Main setting PV                                                                                                    |  |  |
| Deviation<br>low limit                                    | 5            | ON HYS<br>SP + Main setting PV                                                                                                    | SP + Main setting PV                                                                                                    |  |  |
| Deviation<br>high/low<br>limit                            | 6            | ON HYS HYS ON<br>Main setting Sub-setting<br>SP PV                                                                                                    | HYS ON HYS<br>Main setting Sub-setting PV                                                                                                    |  |  |
| Deviation<br>high limit<br>(Final SP<br>reference)        | 7            | SP + Main setting PV                                                                                                    | ON HYS<br>SP + Main setting PV                                                                                                    |  |  |
| Deviation<br>low limit<br>(Final SP<br>reference)         | 8            | ON HYS<br>SP + Main setting PV                                                                                                    | SP + Main setting PV                                                                                                    |  |  |
| Deviation<br>high/low<br>limit<br>(Final SP<br>reference) | 9            | ON HYS ON<br>Main setting Sub-setting<br>SP PV                                                                                                    | HYS ON HYS<br>Main setting Sub-setting<br>SP PV                                                                                                    |  |  |
| Heater 1<br>burnout/<br>Over-<br>current                  | 16           | ON HYS ON<br>Main setting * Sub-setting *<br>CT1 at output ON<br>OFF before measuring the CT1 current value                                              | HYS ON HYS<br>Main setting * Sub-setting *<br>CT1 at output ON<br>OFF before measuring CT1 current value                                                  |  |  |
| Heater 1<br>short-<br>circuit                             | 17           | HYS ON<br>Main setting<br>CT1 at output OFF —<br>OFF before measuring CT1 current value                                                                  | ON HYS<br>Main setting<br>CT1 at output OFF —<br>OFF before measuring CT1 current value                                                                   |  |  |
| Heater 2<br>burnout/<br>Over-<br>current                  | 18           | ON HYS ON<br>Main setting * Sub-setting *<br>CT2 at output ON<br>OFF before measuring CT2 current value                                                  | Main setting * Sub-setting *<br>CT2 at output ON                                                                                                    |  |  |
| Heater 2<br>short-<br>circuit                             | 19           | Main setting<br>CT2 at output OFF                                                                                                    | ON HYS<br>Main setting<br>CT2 at output OFF —<br>OFF before measuring CT2 current value                                                                   |  |  |
| Alarm<br>(status)                                         | 23           | ON if alarm occurs (alarm code AL01 to 99).<br>OFF in other cases.                                                                                       | OFF if alarm occurs (alarm code AL01 to 99).<br>ON in other cases.                                                                                        |  |  |
| low limits<br>of MFB<br>value                             | 33           | ON HYS HYS ON<br>Main setting * Sub-setting *<br>MFB                                                                                                    | HYS ON HYS<br>Main setting * Sub-setting *<br>MFB                                                                                                    |  |  |

### : initial value

\*: If the main setting is greater than the sub-setting, operations are performed with the main setting and sub-setting automatically swapped.

#### Event types other than the above:

| Operation type    | Set value | Operation type   | Set value | Operation type                       | Set value |
|-------------------|-----------|------------------|-----------|--------------------------------------|-----------|
| SP high limit     | 10        | Loop diagnosis 1 | 20        | During AT (status)                   | 27        |
| SP low limit      | 11        | Loop diagnosis 2 | 21        | During SP ramp                       | 28        |
| SP high/low limit | 12        | Loop diagnosis 3 | 22        | Control action (status)              | 29        |
| MV high limit     | 13        | READY (status)   | 24        | ST setting standby (status)          | 30        |
| MV low limit      | 14        | MANUAL (status)  | 25        | Estimated position contorol (status) | 31        |
| MV high/low limit | 15        | RSP (status)     | 26        | Timer (status)                       | 32        |

### ! Handling precautions

 If ROM version 1 of the instrument information bank (! d02) is prior to 2.04, "33" cannot be set as [Internal Event configuration 1 operation type].

#### azbil

#### **Azbil Corporation**

Advanced Automation Company

1-12-2 Kawana, Fujisawa Kanagawa 251-8522 Japan

URL: http://www.azbil.com

1st edition: Dec. 2007 (W) 2nd edition: Apr. 2012 (M)

Specifications are subject to change without notice. (09)